# CH32V30x Evaluation Board Reference

Version: V1.6 http://wch.cn

# 1. Overview

This evaluation board is applied to the development of the CH32V30x chip. The IDE uses the MounRiver compiler, with the option of using the on-board or independent WCH-Link for emulation and download, and provides reference examples and demonstrations of chip resource-related applications.

# 2. Evaluation board hardware

Please refer to the CH32V307SCH.pdf document for the schematic of the evaluation board. CH32V307 Evaluation Board

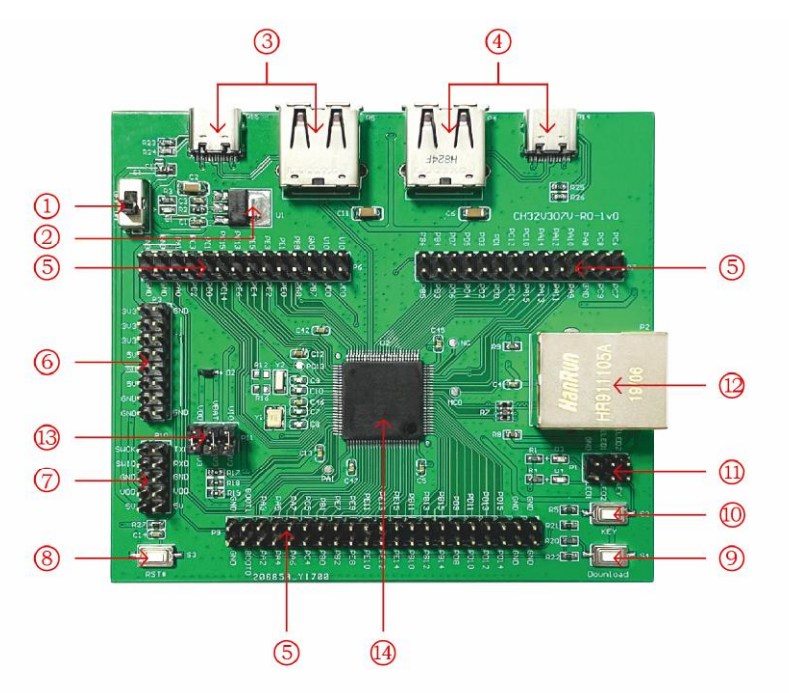

## Descriptions

| 1.Power switch            | 5.MCU I/O port         | 9.Download button      | row pin               |
|---------------------------|------------------------|------------------------|-----------------------|
| 2. Voltage regulator chip | 6.Power supply row pin | 10.KEY                 | 14.Master control MCU |
| 3.USB interface           | 7.DUBUG interface      | 11.KEY and LED row pin |                       |
| 4. USB interface          | 8.Reset button         | 12.Network port        |                       |

The above CH32V307 evaluation board comes with the following resources.

Motherboard - CH32V307EVT

- 1. Switch S1: Used to disconnect or connect external 5V power supply or USB power supply
- 2. Forward low dropout voltage regulator chip U1: used to realize the conversion of 5V voltage to 3.3V supply voltage available to the chip
- 3. USB interface P5, P15: USB communication interface PB6, PB7 of the main chip
- 4. USB interface P4, P14: USB communication interface PA11, PA12 of the main chip
- 5. MCU I/O ports P6, P7, P9: I/O pinout interface of the master control MCU

2 1 (01)

- 6. Power supply row pin P3: 5V, 3.3V, GND external power supply row pin
- 7. DEBUG interface P10: for downloading, emulation debugging
- 8. Button S3: Reset button for external manual reset of the master control MCU
- 9. Button S4: Download button, used to start download from BOOT
- 10. Key S2: Connects to the I/O port of the master MCU through the P1 row of pins for key control
- 11. KEY and LED row pin P1: P1 row pin connects to the I/O of the master control MCU to control LED and KEY
- 12. Network port: Network communication interface of the main chip
- 13. MCU power supply row pin P11: for master control MCU power supply selection
- 14. Master control MCU: CH32V307VCT6

CH32V307 Evaluation Board

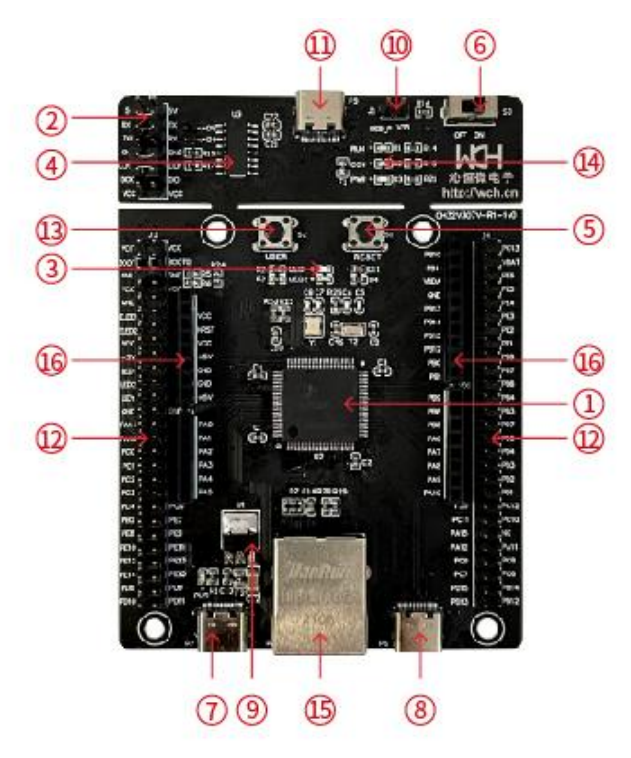

## Descriptions

| 1.Master control MCU | 5.Reset button                | 9. Voltage regulator chip | 13.USER button  |
|----------------------|-------------------------------|---------------------------|-----------------|
| 2.SDI&UART interface | 6.Power switch                | 10.Download button        | 14.WCH-Link LED |
| 3.LED                | 7.USB2.0 full-speed interface | 11.WCH-Link interface     | 15.Network port |
| 4.WCH-Link MCU       | 8.USB2.0 high-speed interface | 12.MCU I/O                | 16.ARDUINO      |

The CH32V307V evaluation board shown above comes with the following resources.

Motherboard - CH32V307EVT

- 1. Master control MCU: CH32V307VCT6
- 2. SDI & UART interface: for downloading, emulation debugging, need jumper to choose whether to use the on-board WCH-Link
- 3. LED: Connected to the I/O port of the master MCU through J3 pins for control
- 4. WCH-Link MCU: MCU that implements WCH-Link function
- 5. Button S1: Reset button for external manual reset of the master control MCU
- 6. Switch S3: Used to cut off or connect external 5V power supply or USB power supply
- 7. USB type-C interface P7: connect the main chip USB2.0 full-speed communication interface

- 8. USB interface P6: connect the main chip USB2.0 high-speed communication interface
- 9. Voltage regulator chip U1: used to realize the conversion of 5V voltage to 3.3V supply voltage available to the chip
- 10. Download interface J1: When J1 jumper is shorted, it can be used to achieve WCH-Link firmware update
- 11. WCH-Link interface: for connecting PC and WCH-Link function module
- 12. MCU I/O port: I/O pinout interface of the master MCU
- 13. USER button S2: Connect the I/O port of the master MCU through J3 pin for key control
- 14. WCH-Link indicator: including D1, D2 and D3 three LEDs, indicating the WCH-Link operation status
- 15. Network port: Network communication interface of the main chip
- 16. ARDUINO interface: convenient to connect the ARDUINO interface development board

CH32V307 Evaluation Board

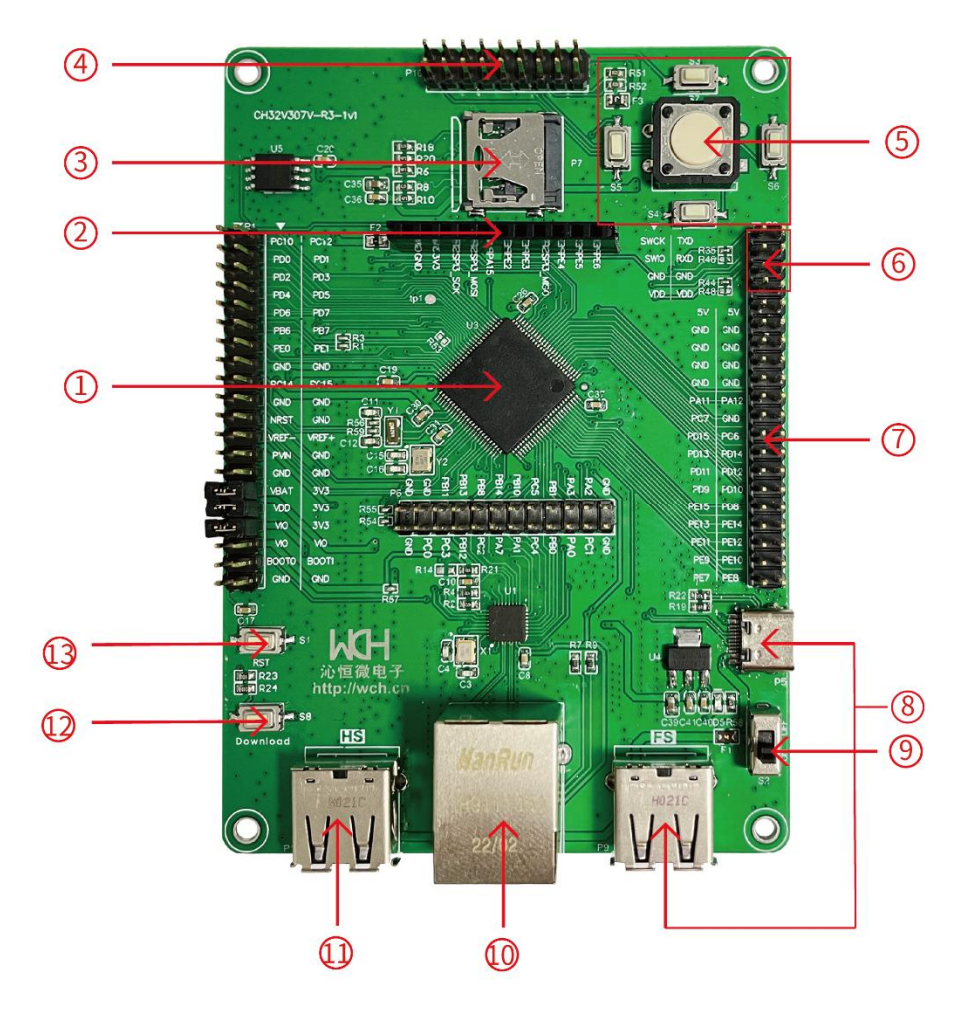

## Descriptions

- 1.Master control MCU
- 2. Screen interface
- 3. SD card holder
- 6.DEBUG interface 7.MCU I/O

5. User button

8.USB full-speed interface9.Power switch10.Network port

11.USB high-speed interface12.Download button13.Reset button

4. Camera interface

The CH32V307V-R3 EVT board comes with the following resources.

Motherboard - CH32V307V-R3

- 1. Master control MCU: CH32V307VCT6
- 2. Screen interface P3: realize MCU external SPI port display

- 3. SD card holder P7: connect SDIO interface, demonstrate the operation of TF card through SDIO interface
- 4. Camera interface P10: realize MCU external camera (DVP-8bits)
- 5. Button: User button
- 6. Debugging interface P2: for downloading, simulation debugging
- 7. MCU I/O ports P1, P2, P6, P10: I/O pinout interface of the master control MCU
- 8. USB full-speed interface P5, P9: to provide electrical power, connected to the main chip USB2.0 full-speed communication interface
- 9. Power switch S2: Used to cut off or connect external 5V power supply or USB power supply
- 10. Network port P4: network communication interface of the main chip, 100 Gigabit Fiber
- 11. USB high-speed interface P11: provide electrical power, connected to the main chip USB2.0 high-speed communication interface
- 12. Download button S8: used to start the download from BOOT
- 13. Reset button S1: for external manual reset of the master control MCU

## CH32V303 Evaluation Board

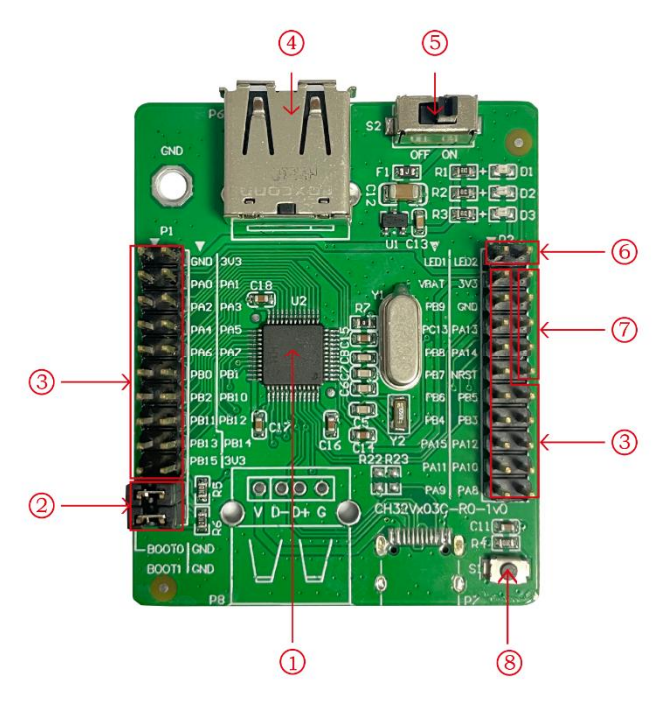

## Descriptions

MCU
 Boot mode configuration
 MCU I/O

4.USB interface5.Power switch6.LED

7.DEBUG interface 8.Reset button

The above CH32V303 evaluation board comes with the following resources.

Motherboard - CH32V303EVT

- 1. Master control MCU: CH32V303CBT6
- 2. Boot mode configuration P3: Select the boot mode when the chip is powered on by configuring BOOT0/1
- 3. MCU I/O port P1, P2: I/O pinout interface of the master control MCU
- 4. USB interface P6: USB communication interface PB6, PB7 of the main chip
- 5. Switch S2: Used to disconnect or connect external 5V power supply or USB power supply
- 6. LED: Connected to the main chip I/O port via pins for control

- 7. DEBUG interface: for downloading, simulation debugging
- 8. Button S1: Reset button for external manual reset of the master control MCU

### CH32V303 Evaluation Board

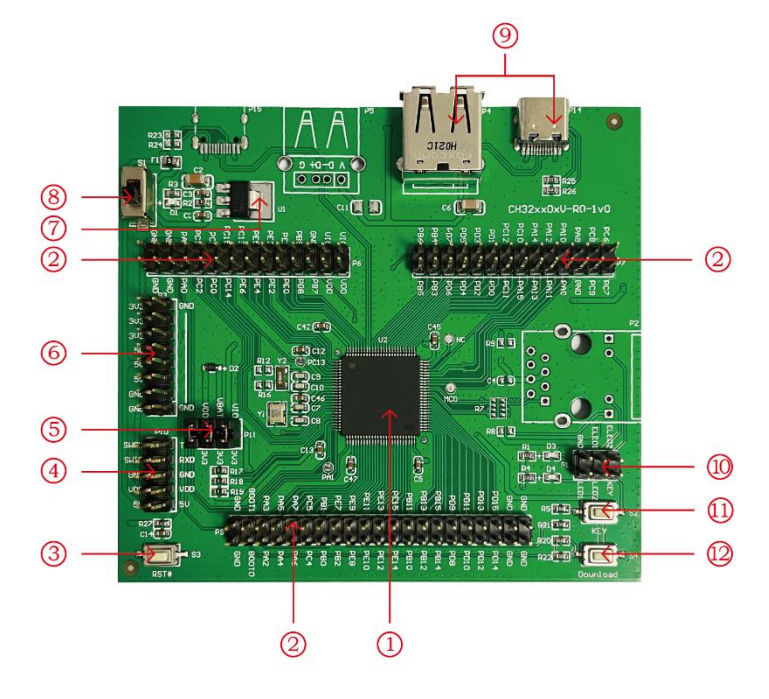

## Descriptions

| 1.Master control MCU | 4.DEBUG interface      | 7.Voltage regulator chip | 10.KEY and LED row pin |
|----------------------|------------------------|--------------------------|------------------------|
| 2.MCU I/O            | 5.MCU power supply row | 8.Power switch           | 11.KEY                 |
|                      | pin                    |                          |                        |
| 3.Reset button       | 6.Power supply row pin | 9.USB interface          | 12.Download button     |
|                      |                        |                          |                        |

The above CH32V303 evaluation board comes with the following resources.

- Motherboard CH32V303EVT
- 1. Master control MCU: CH32V303VCT6
- 2. MCU I/O ports P6, P7, P9: I/O pinout interface of the master control MCU
- 3. Button S3: Reset button for external manual reset of the master control MCU
- 4. DEBUG interface P10: for downloading, emulation debugging
- 5. MCU power pin P11: for main MCU power supply selection
- 6. Power supply pin P3: 5V, 3.3V, GND external power supply pin
- 7. Forward low dropout voltage regulator chip U1: used to realize the conversion of 5V voltage to 3.3V supply voltage available to the chip
- 8. Switch S1: Used to disconnect or connect external 5V power supply or USB power supply
- 9. USB interface P4, P14: USB communication interface PA11, PA12 of the main chip
- 10. KEY and LED row pin P1: P1 row pin connects to the I/O of the master control MCU to control LED and KEY
- 11. Key S2: Connects to the I/O port of the master MCU through the P1 row of pins for key control
- 12. Button S4: Download button, used to start download from BOOT

## CH32V307 Evaluation Board

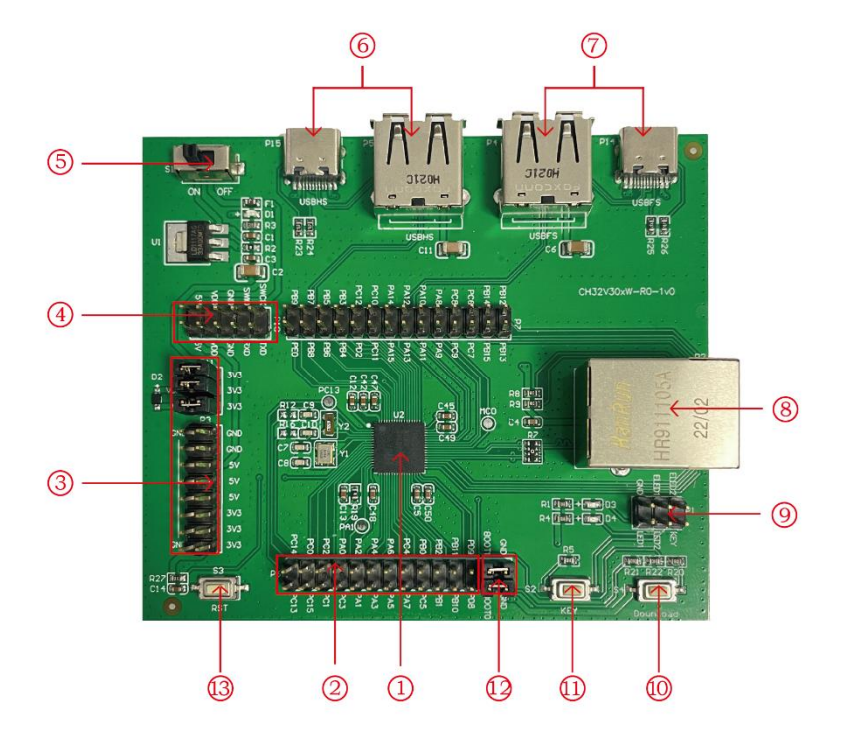

## Descriptions

| 1.Master control MCU   | 4.DEBUG interface | 7.USB interface       | 10.Download button         |
|------------------------|-------------------|-----------------------|----------------------------|
| 2.MCU I/O              | 5.Power switch    | 8.Network port        | 11.KEY                     |
| 3.Power supply row pin | 6.USB interface   | 9.KEY and LED row pin | 12.Boot mode configuration |
|                        |                   |                       | 13.Reset button            |

The above CH32V307 evaluation board comes with the following resources. Motherboard - CH32V307EVT

- 1. Master control MCU: CH32V303WCU6
- 2. MCU I/O port P6, P7: I/O pinout interface of the master control MCU
- 3. Power supply row pin: for the master control MCU power supply selection
- 4. DEBUG interface P10: for downloading, emulation debugging
- 5. Switch S1: Used to disconnect or connect external 5V power supply or USB power supply
- 6. USB interface P5, P15: USB communication interface PB6, PB7 of the main chip
- 7. USB interface P4, P14: USB communication interface PA11, PA12 of the main chip
- 8. Network port: Network communication interface of the main chip
- 9. KEY and LED row pin P1: P1 row pin connects to the IO of the master MCU to control LED and KEY
- 10. Button S4: Download button, used to start download from BOOT
- 11. Key S2: Connects to the I/O port of the master control MCU through the P1 row of pins for key control
- 12. Boot mode configuration: Select the boot mode when the chip is powered on by configuring BOOT0/1
- 13. Button S3: Reset button for external manual reset of the master control MCU

# 3. Software Development

## 3.1 EVT package directory structure

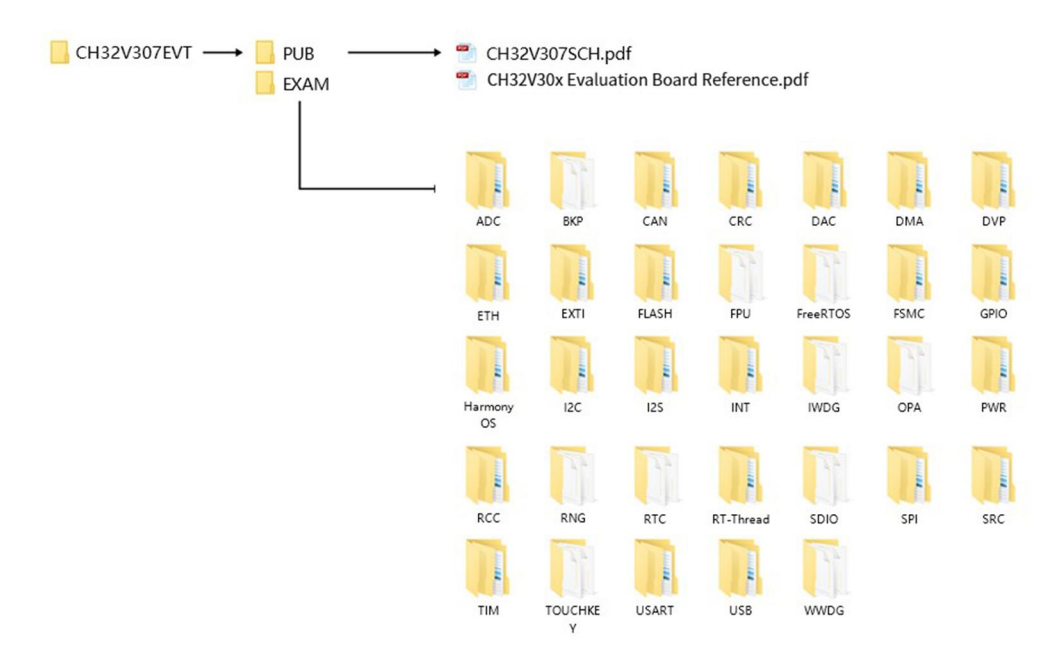

Description.

PUB folder: provides evaluation board manuals, evaluation board schematics.

EXAM folder: Provides software development drivers and corresponding examples for the CH32V307 controller, grouped by peripheral. Each type of peripheral folder contains one or more functional application routines folders.

## 3.2 IDE use -MounRiver

Download MounRiver\_Studio, double click to install it, and you can use it after installation. (MounRiver\_Studio instructions are available at the path: MounRiver\MounRiver\_Studio MounRiver\_Help.pdf and MounRiver ToolbarHelp.pdf)

## 3.2.1 Open project

- Open project:
- 1) Double-click project file directly with the suffix name .wvproj under the corresponding project path.
- 2) Click File in MounRiver IDE, click Load Project, select the .project file under the corresponding path, and click Confirm to apply it.

## **3.2.2** Compilation

MounRiver contains three compilation options, as shown in the following figure.

| 🔰 workspace - BKP/User/main.c - MounRiver Studio |                                              |
|--------------------------------------------------|----------------------------------------------|
| File Edit Project Run Flash Tools Window Help    |                                              |
| i 🕆 - 🗏 🐚 © i 🗗 i 🖬 i 🖬 - i 🖂 i 🗒 - 👪 ≪i 🗠 - 🛍   | 1 ● • 三车车版 : 個 • 個 • ◇ • • • • • ● •         |
| Project Explorer 🛛 🕞 📮 🔽 🖓 🗖                     | ⓓ main.c ಔ 健 ch32v30x_rcc.h ⓓ ch32v30x_rcc.c |
|                                                  | 15 */                                        |

Compile option 1 is Incremental Build, which compiles the modified parts of the selected project.

Compile option 2 is ReBuild, which performs a global compilation of the selected project. Compile option 3 is All Build, which performs global compilation for all projects.

V1.6

## **3.2.3 Download/Simulation**

- Download
- 1) Debugger download

Connect to the hardware via WCH-Link (see WCH-Link instructions for details, path: MounRiver\MounRiver\_Studio\WCH-Link instructions.pdf), click the Download button on the IDE, and select Download in the pop-up interface, as shown in the figure below.

🚺 ADC\_DMA/User/main.c - MounRiver Studio

| Project Explore                                 |                                                                                                    | (C) COPYRIGHT *********                                |
|-------------------------------------------------|----------------------------------------------------------------------------------------------------|--------------------------------------------------------|
| AN ADCUNIA                                      | Operations 1 2 3                                                                                                    | body.<br>Microelectronics Co., Li<br>0                 |
|                                                 | Set WCH-Link Mode                                                                                                    |                                                        |
|                                                 | Target Mode: WCH-LinkRV V Query Apply                                                                                            | 1连续1024次转换数据。                                          |
|                                                 | Memory Assign: V Query Apply                                                                                                    |                                                        |
|                                                 | Target     Choise MCU Type       MCU Type:     CH32V30x     ✓       Program Address:     0x08000000     ✓     Choise Target File |                                                        |
|                                                 | Target File: obj\ADC_DMA.hex Browse                                                                                              | ******                                                 |
|                                                 | Options                                                                                                    | .on.                                                   |
| 문 Ou 없 🗿 2                                      | ✓ 0000#19:25:42:529>> Query Success Set Configuration                                                                            | kpoints 🕞                                              |
|                                                 |                                                                                                    | upgrade firmware if neces<br>. Already the latest vers |
| <ul> <li>debug.h</li> <li>TxBuf : u1</li> </ul> |                                                                                                    |                                                        |

1 for querying the chip read protection status.

2 for setting the chip read protection and re-powering the configuration to take effect.

3 for lifting the chip read protection and re-powering the configuration to take effect.

## 2) WCHISPTool Download

The WCHISPTool tool is used to download the chip, supporting both USB and serial port. the USB pins are PA11 (DM), PA12 (DP) or PB6 (DM), PB7 (DP), and the serial port pins are PA9 (TX), PA10 (RX). The download process is.

- (1) BOOT0 to VCC and BOOT1 to ground, connected to PC via serial or USB.
- (2) Open the WCHISPTool tool, select the appropriate download method, choose to download the firmware, check the chip configuration and click download.
- (3) BOOT0 is grounded, re-powered and running the APP program.

The WCHISPTool tool interface is shown in the following figure.

|                                                                      |                                                             |                                                                                                    | MCU series selection                  |
|----------------------------------------------------------------------|-------------------------------------------------------------|----------------------------------------------------------------------------------------------------|---------------------------------------|
|                                                                      | 0                                                           |                                                                                                    | - 1.MCU Series Selection              |
| nip Option 2                                                         |                                                             | Download Record                                                                                                    |                                       |
| Chip Series CH32V30x ~ Chip N<br>ownload Port USB ~ 3 Aut            | Iodel CH32V307VCT6 →<br>omatic Download When Device Connect | 17:10:00:965>> Device: CH32V307VCT6<br>17:10:00:965>> Flash size: Z56Kbytes<br>Device#0 UID:85-68-35-26-38-38-FE-C9, BTVER:02.60<br>17:10:02:425-3 开始解除设备个权强保护 | • RISC-V MCUs                         |
| 4.Device List, gener<br>wwn.load File                                | al automatic recognition<br>SPath 5.Choise Download File    | 17:10:02:511>> 成功:<br>17:10:02:885>> Device: CH32V307VCT6<br>17:10:02:885>> Flash size: 256Kbytes<br>Device® UID:85-68-35-26-38-38-FE-C9, BTVER:02.60          | • Cortex-M MCUs                       |
| Object File1 \CH32V307EVT_V1.9\CH32V<br>Object File2<br>Object File3 |                                                             | 17:10:06:677>> 待下载BN文件长度;7460<br>17:10:06:687>> (≢0=0)开始下载<br>17:10:06:709>> BTVFR0.2.60<br>17:10:06:709>> UID:85-68-3E-26-3B-38-FE-C9                         | • High-Speed MCUs                     |
| ownload Config                                                       |                                                             | 17:10:06:790> 線徐中<br>17:10:06:828> 完成<br>17:10:06:837> 编程中                                                                                                    | + BLE MCUs                            |
| Chip Config 6.Download Configuration                                 | 115200                                                      | 17:10:06:916>> 完成                                                                                                    | DEE moos                              |
| Chin Memory Allocation                                               | RAMX 64KB + ROM 256KB                                       | 17:10:06:917>> 夜燈中<br>17:10:07:056>> 完成                                                                                                    |                                       |
| Stop-Mode RST                                                        | Disable                                                     | 17:10:07:061>> 成功!                                                                                                    |                                       |
| Standby-Mode RST                                                     | Disable                                                     | 17:10:07:065>> <<<< 本次用时:0.377s                                                                                                    | • E8051 USB MCUs                      |
| Soft-Ctrl IWDG                                                       | Enable                                                      | 17:11:17:226>> Device: CH32V307VCT6                                                                                                    |                                       |
| RRP                                                                  | Enable                                                      | 17:11:17:22/>> Flash size: 250Kbytes<br>Device#0.100-95-68-25-26-28-29-59-69-80/02-60                                                                          |                                       |
| Clear CodeFlash                                                      | Disable                                                     | Devicer of orbitos-ob-ob-ob-ob-re-ics, biverkite.to                                                                                                    |                                       |
| Perform a soft reset After Download                                  | Enable                                                      |                                                                                                    | [Nore information]                    |
| User data DATA0                                                      | 0x00                                                        |                                                                                                    |                                       |
| User data DATA1                                                      | 0x00                                                        |                                                                                                    |                                       |
| Write protection control bit WRP0                                    | 0xFF                                                        |                                                                                                    | WGH MGU selection:                    |
| Write protection control bit WRP1                                    | 0xFF 🚽                                                      |                                                                                                    | http://wch.cn/search?t=all&q=MCU+     |
|                                                                      |                                                             |                                                                                                    |                                       |
|                                                                      |                                                             |                                                                                                    | WCH Chip Manual:                      |
|                                                                      |                                                             |                                                                                                    | https://wch.cn/search?t=all&q=brochur |
| ogress:                                                              |                                                             |                                                                                                    |                                       |
| 8.Download                                                           | 7:Cancel code protection                                    |                                                                                                    | MCU IDE MRS download:                 |
|                                                                      |                                                             |                                                                                                    | A 10 11 1 1 1 1 1 1                   |

## Simulation

Open MounRiver Studio software for debugging configuration

| <b>*</b> ■ @ |                                                                                                    | <b>◎</b> ▼ <b>◎</b> ▼ <b>◎ ◎ ◎ ◎ ◎ ○ ◎ ○ ○ ○ ○ ○ ○ ○ ○ ○ ○</b>                                                                                                    | Quick Acce                              |
|--------------|----------------------------------------------------------------------------------------------------|----------------------------------------------------------------------------------------------------|-----------------------------------------|
| Project Ex   | plorer 🛛 📄 🔁 📄 🖓<br>Toggle                                                                                                  | 1.Choise Debug Configuration                                                                                                    |                                         |
|              | Debug Configurations Create, manage, and run configuration                                                                  | 15                                                                                                    | ~ ×                                     |
|              | 2.00                                                                                                    | suble -dick,generate new obj file                                                                                                    |                                         |
|              |                                                                                                    | Name: GPIO_Toggle obj 4.Choise Debugger                                                                                                    |                                         |
| E Outline &  | C GDB OpenOCD Debugging<br>GDB OpenOCD MRS Debugging<br>GDB OpenOCD MRS Debugging<br>GDB Toggle obj<br>3.Click new obj file | Wain       Suburger       Startup       Startup | Bron<br>nOCD/bin/<br>r the <u>proje</u> |
| outline is r |                                                                                                    | Skip download before debug                                                                                                    |                                         |
|              | Filter matched 3 of 5 items                                                                                                 | Revert                                                                                                    | Apply                                   |
|              | Filter matched 3 of 5 items                                                                                                 | Revert<br>6.Debug<br>Debug                                                                                                    | App                                     |

## 1) Toolbar description

Click Debug button in the menu bar to enter the download, see the image below, the download toolbar.

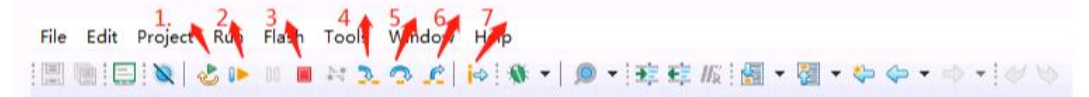

Detailed functions are as follows.

- 1. Restart: After reset, the program returns to the beginning.
- 2. Continue: Click to continue debugging.
- 3. Terminate: Click to exit debugging.
- 4. Single-step jump-in: For each key click, the program runs one step and encounters a function to enter and execute.
- 5. Single-step skip: jump out of the function and prepare the next statement.
- 6. Single-step return: return to the function that was jumped into
- 7. Instruction set single-step mode: click to enter instruction set debugging (need to use with 4, 5 and 6 functions).
- 2) Set breakpoints

Double-click on the left side of the code to set a breakpoint, double click again to cancel the breakpoint, set the breakpoint as shown in the following figure;

#### 132 \* @return none 133 \*1 134⊖ int main(void) 135 { ule i; Set breakpoint 136 137 Delay\_Init(); 138 39 USART\_Printf\_Init(115200); 140 printf("SystemClk:%d\r\n", SystemCoreClock); 141 142 ADC\_Function\_Init(); 143 DMA\_Tx\_Init(DMA1\_Channell, (u32)&ADC1->RDATAR, (u32)TxBuf, 10); 144 145 DMA\_Cmd(DMA1\_Channell, ENABLE); 146 147 ADC\_RegularChannelConfig(ADC1, ADC\_Channel\_2, 1, ADC\_SampleTime\_241Cycles); 148 ADC\_SoftwareStartConvCmd(ADC1, ENABLE); Delay\_Ms(50); 149 ADC SoftwareStartConvCmd(ADC1, DISABLE); 150

- 3) Interface display
  - (1) Instruction set interface

Click on the instruction set single-step debugging can enter the instruction debugging, to single-step jump in for example, click once to run once, the running cursor will move to view the program running, the instruction set interface is shown as follows.

| 🔛 Disassembly | 23       |               | -                                                            |
|---------------|----------|---------------|--------------------------------------------------------------|
|               | Enter lo | cation here   |                                                              |
| 00000540:     | auipc    | a1,0x20000    |                                                              |
| 00000544:     | addi     | al, al, -1344 | <pre># 0x20000000 <apbahbpresc< pre=""></apbahbpresc<></pre> |
| 00000548:     | addi     | a2,gp,-2024   |                                                              |
| 0000054c:     | bgeu     | al, a2, 0x560 | <handle reset+56=""></handle>                                |
| 00000550:     | lw       | t0,0(a0)      | -                                                            |
| 00000554:     | SW       | t0,0(al)      |                                                              |
| 00000558:     | addi     | a0,a0,4       |                                                              |
| 0000055a:     | addi     | al, al, 4     | Bunning gursor                                               |
| 0000055c:     | bltu     | al, a2, 0x550 | <handle reset+40=""></handle>                                |
| 00000560:     | addi     | a0, gp, -2024 |                                                              |
| 00000564:     | addi     | al, gp, -2004 |                                                              |
| 00000568:     | bgeu     | a0,a1,0x576   | <handle reset+78=""></handle>                                |
| 0000056c:     | SW       | zero,0(a0)    | -                                                            |
| 00000570:     | addi     | a0, a0, 4     |                                                              |
| 00000572:     | bltu     | a0, a1, 0x56c | <handle reset+68=""></handle>                                |
| 00000576:     | li       | t0,31         |                                                              |
| 00000578:     | CSIW     | 0xbc0,t0      |                                                              |
| 0000057c:     | li       | t0,11         |                                                              |
| 0000057e:     | CSIW     | 0x804,t0      |                                                              |
| 00000582:     | lui      | t0,0x6        |                                                              |
| 00000586:     | addi     | t0,t0,136 #   | 0x6088                                                       |
| 0000058a:     | csrs     | mstatus, t0   |                                                              |
| 0000058e:     | auipc    | t0,0x0        |                                                              |

## (2) Program running interface

It can be used with instruction set single-step debugging, still take single-step jumping in as an example, click once to run once, the running cursor will move to view the program running, the program running interface is shown as follows.

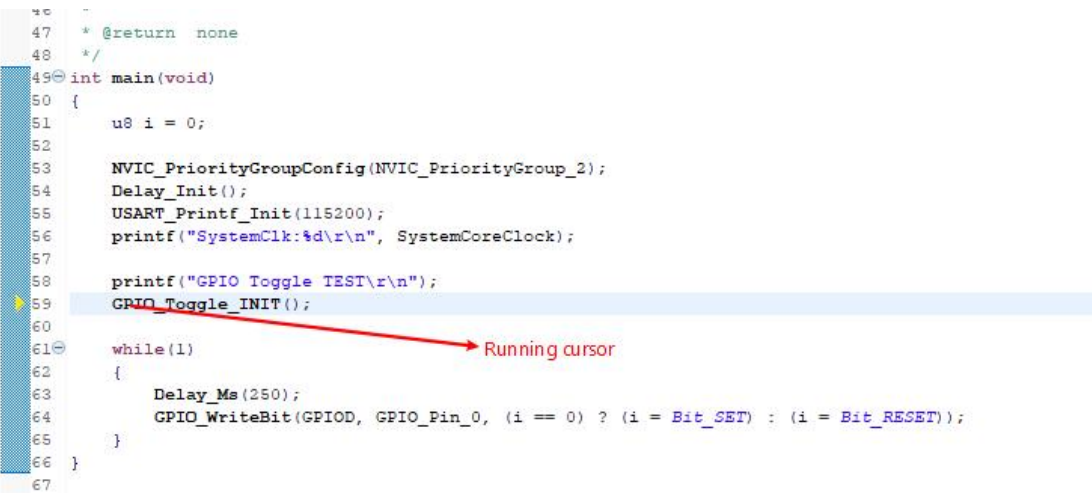

#### 4) Variables

Hover over the variable in the source code to display the details, or select the variable and right-click add watch expression

| Add Watch Expression |    |        |
|----------------------|----|--------|
| Expression to watch: |    |        |
| ss                   |    |        |
|                      |    |        |
|                      | ОК | Cancel |

Fill in the variable name, or just click OK to add the variable you just selected to the pop-up.

| ◎ Breakpoints | 😚 Expressions 🛛 | 🔀 Peripherals | - 0   |
|---------------|-----------------|---------------|-------|
|               | <b>1</b>        | 🔩 🖃   🕂 💥 💥   | 📫 🖻 🗵 |
| Expression    | Туре            | Value         |       |
| (x)= ss       | u16             | 10            |       |
| 🐈 Add new     | expres          |               |       |
|               |                 |               |       |
|               |                 |               |       |
|               |                 |               |       |
|               |                 |               |       |
|               |                 |               |       |
|               |                 |               |       |

## 5) Peripheral registers

In the lower left corner of IDE interface Peripherals interface shows a list of peripherals, tick the peripherals will display its specific register name, address, value in the Memory window.

| Peripheral   | Address    | Description                 |  |   | ^ |
|--------------|------------|-----------------------------|--|---|---|
| Z R ADC_TKEY | 0x40012400 | Analog to digital converter |  |   |   |
| 🗌 🛃 AFIO     | 0x40010000 | Alternate function I/O      |  |   |   |
| 🗆 🛃 ВКР      | 0x40006C00 | Backup registers            |  |   |   |
|              | 0x40023000 | CRC calculation unit        |  |   |   |
| 🗖 🛃 DBG      | 0xE0042000 | Debug support               |  |   |   |
| 🗆 🛃 DMA      | 0x40020000 | DMA controller              |  |   |   |
|              | 0x40023800 | Extend configuration        |  |   |   |
|              | 0x40010400 | EXTI                        |  |   |   |
| 🗌 🛃 FLASH    | 0x40022000 | FLASH                       |  |   |   |
| C R GPIOA    | 0x40010800 | General purpose I/O         |  |   |   |
|              | 0x40010C00 | General purpose I/O         |  |   |   |
|              | 0x40011000 | General purpose I/O         |  |   |   |
|              | 0x40011400 | General purpose I/O         |  |   |   |
| 🗌 🚼 I2C1     | 0x40005400 | Inter integrated circuit    |  |   | v |
|              |            |                             |  |   | 5 |
| <            |            |                             |  | > |   |

| Ionitor 🝦 💥 💥 | Renderings           |            |
|---------------|----------------------|------------|
| ADC_TKEY      | Register             | Address    |
|               | → 品 ADC_TKEY         | 0x40012400 |
|               | > IIII STATR         | 0x40012400 |
|               | > IIII CTLR1_CTLR    | 0x40012404 |
|               | > 1919 CTLR2         | 0x40012408 |
|               | > IIII SAMPTR1       | 0x4001240C |
|               | > IIII SAMPTR2       | 0x40012410 |
|               | > IIII IOFR1         | 0x40012414 |
|               | > 1919 IOFR2         | 0x40012418 |
|               | > IIII IOFR3         | 0x4001241C |
|               | > 1819 IOFR4         | 0x40012420 |
|               | > IIII WDHTR         | 0x40012424 |
|               | > III WDLTR          | 0x40012428 |
|               | > IIII RSQR1         | 0x4001242C |
|               | > IIII RSQR2         | 0x40012430 |
|               | > IIII RSOR3 CHANNEI | 0x40012434 |

#### Note:

(1) When debugging, click the icon in the upper right corner to enter the original interface.

|   | and the second second s | 6            |
|---|----------------------------------------------------------------------------------------------------|--------------|
|   | Quick Access                                                                                                    |              |
| - | Restore the origina                                                                                                    | al interface |
|   | 10 ×1                                                                                                    | 6 6          |

(2) For documentation to access the compiler, click F1 to access the help documentation for detailed instructions.

## Engineering Chip Selection

In the course of the project there are a variety of chip selection, to CH32V307 development board used chip CH32V307VCT6 as an example of engineering chip selection compilation, has achieved different peripheral functions, the steps are as follows.

 Click Peripheral-> inc folder ch32v30x.h file to check the chip type, as shown below, because the chip type is CH32V307VCT6, so choose CH32V30x\_D8C. (Note: If you use CH32V303x series chip choose CH32V30x\_D8)

| m ch32v30x_dac.n<br>h ch32v30x_dbgmcu.h | 10 <b>0 #ifndef</b> CH32V30x_H                          |
|-----------------------------------------|---------------------------------------------------------|
| h ch32v30x_dma.h                        | 11 #defineCH32V30x_H                                    |
| 🔥 ch32v30x_dvp.h                        | 13 <b>9 #ifdef</b> cplusplus                            |
| h ch32v30x_eth.h                        | 14 extern "C" {                                         |
| 🔓 ch32v30x_exti.h                       | 15 #endif                                               |
| 🔓 ch32v30x_flash.h                      | 16                                                      |
| h ch32v30x fsmc.h                       | 179 #if !defined(CH32V30x_D8) && !defined(CH32V30x_D8C) |
| h ch32v30x_gpio.h                       | 18 //#define CH32V30X_D8 /* CH32V303X */                |
| h ch32v30x_i2c.h                        | 20                                                      |
| h ch32v30x iwda.h                       | 21 #endif                                               |

 Select the startup file, click on the Startup folder, select the corresponding startup file defined, as shown below, because step 1 select CH32V30x\_D8C, so select the startup\_ch32v30x\_D8C.S file (Note: If using CH32V303x series chips select startup\_ch32v30x\_D8.S)

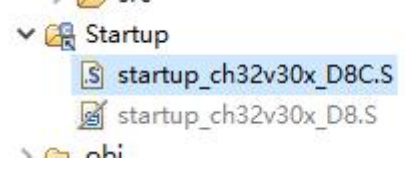

Note: In the project is not used in the file, such as in the folder file click delete, will lead to the file directly deleted to the return station, re-use needs to recompile to be able to, so for no use of the file is recommended to use the

participate / exclude compile function, to Startup folder compile / exclude a brief description. First of all, select the project right click, select the compile involved/excluded function button, take the startup\_ch32v30x\_D8.S file in the figure as an example, if the project status is excluded compile, click this function can be involved in compile. Anyway, if the project status is compile-in, click this function to compile-out. The same applies to folders.

| startup_ch32v3      | 0x_0 | 08C.S                      | 9 ****            | ***********                |
|---------------------|------|----------------------------|-------------------|----------------------------|
| 🕞 obi               |      | New                        | >                 | section .                  |
| Contraction         |      | Open<br>Open With          | >                 | align 1<br>t:<br>handle re |
| CH32V20v IAP        |      | Сору                       | Ctrl+C            | word 0x0000                |
| CH372Device         |      | Paste                      | Ctrl+V            | word 0x0000                |
| CHV307 APP          | -    | Pamaua                     | Delete            | word 0x00000               |
| CHV30x IAP          | ^    |                            | Delete            | word 0x00000               |
| CompatibilityHID    |      | Move                       |                   | word 0x00000               |
| Compatibility/IID   |      | Rename                     | F2                | word 0x00000               |
| Discontinuous mod l |      | Build Project              | F7                | word 0x0000                |
| Discontinuous_mod I | 5    | Refrech                    | 55                | word 0x00000               |
|                     | 2    | Renesii                    | 15                | word 0x00000               |
|                     | é    | Download                   | >                 | word 0x00000               |
| DualADC_FastInterle | 0    | Dahua Ac                   |                   | word 0x00000               |
| DualADC_InjectionS  | ~    | Debug As                   |                   | word UXUUIUU               |
| DualADC_RegSimul    | He.  | Include/Exclude From Build |                   | align 1                    |
| DualADC_SlowInterl  | 1    | Code Format                |                   | or base:                   |
| ExtLines_Trigger    | 11   | Import                     |                   | option norvo               |
| FLASH_Program       | - /- | Event                      |                   | word star                  |
| GPIO_Toggle         |      | Export                     |                   | word 0                     |
| HIDKeyboardDevice   |      | Translate Selected File(s) |                   |                            |
| utline 📳 History 🛛  |      | Clean Selected File(s)     |                   | 🔀 🔝 Problem                |
|                     |      | Compare With               | >                 | /Startup/star              |
| ip_ch32v30x_D8.S    |      | Replace With               | >                 | Property                   |
| sion Time           |      | Add Francisco Library      |                   | v lefe                     |
| 4/13/22, 10:14 AM   |      | Add Extension Library      |                   | * Inio                     |
|                     |      | Select Debugger            |                   | debugger                   |
|                     |      | Open Containing Folder     |                   | last modifi                |
|                     |      | Onen MPS Concela           | Ctrl ( Chift ( )/ | nocation                   |
|                     |      | open mixs console          | Cur+shift+v       | size                       |
|                     |      | Properties                 |                   | 5120                       |

# 4. WCH-LinkUtility.exe Download

The download process for the chip using the WCH-LinkUtility tool is:

- 1) Connect WCH-Link
- 2) Select chip information
- 3) Add firmware
- 4) If the chip is read protected, you need to release the chip read protection.
- 5) Execute

| WCH-Lin<br>Query<br>File Targe            | hkUtility V<br>Chip Info<br>t View   | 1.50<br>rmation                    | uery ,Set        | ,Can cel Re  | ad Protec                | t                  |             |                 |        |             |         | ×         |
|-------------------------------------------|--------------------------------------|------------------------------------|------------------|--------------|--------------------------|--------------------|-------------|-----------------|--------|-------------|---------|-----------|
|                                           |                                      |                                    | 36               | b 🗟          | Flach                    | Read Ch            | ip Flash    |                 |        |             |         |           |
| MCU Core                                  | 2.<br>RISC-V                         | ✓ Series:                          | CH32V3           | 0X ~ Ado     | dress: Oxi<br>Set Config | 080000<br>Juratior | 00 ~        | Name<br>MCU UID | 1      | Value       |         |           |
| Erase All                                 |                                      | Program                            |                  | Verify       | 🗹 Re                     | eset an            | d Run       | Read-Pro        | tect   | Disable     |         |           |
| O Enable P                                | rotect C                             | ) Disable Prot                     | ect 🗌            | Set Low S    | peed Mod                 | e                  |             | Link Vers       | sion   |             |         |           |
| Close 3.                                  | 3V output                            | after operati                      | on 🗆             | Close 5.0V   | output a                 | fter op            | eration     | D               | isable | Two-Line    | Interfa | се        |
| 🕝 Disable S                               | Stop-Mode                            | RST 🔽                              | Disable S        | tandby-Mo    | de RST                   | <b>I</b>           | Enable So   | ft-Ctrl IWD     | G      |             |         |           |
| DATA0: 0x                                 | FF                                   | DA                                 | TA1: Ox          | FF           |                          | 25                 | 6K ROM 4    | 64K RAM         | ~      | Set         | Get     |           |
| WRPO: 0x                                  | FF                                   | 0                                  | <mark>2</mark> 1 | 2            | <b>2</b> 3               | 3                  | 4           | 5               |        | 6           | 7       | ,         |
| WRP1: 0x                                  | FF                                   | 8                                  | 9                | 2 10         | 🖸 1                      | 1                  | 2 12        | 2 13            |        | 2 14        | 🗹 1     | 5         |
| WRP2: 0x                                  | FF                                   | 16                                 | 17               | 2 18         | <b>I</b>                 | 9                  | 20          | 21              |        | 22          | 2       | 23        |
| WRP3: 0x                                  | FF                                   | 24                                 | 25               | 26           | 2                        | 27                 | 28          | 29              | 1      | 30          | 23      | 81        |
| Firmware:                                 | NER\Des                              | ctop\EVT\CH                        | 32V307E          | VT_V1.9      | CH32V30                  | 7EVT\E             |             | I\GPIO\GPI      | 0_То   | ggle\obj\G  | PIO_T   | oggle.hex |
|                                           | Auto d                               | ownload whe                        | n WCH-           | Link was lir | nked                     |                    |             | De              | tectio | n Interval( | s):     | 5         |
| Chip Flash                                | Addr: 0x                             | 8000000                            | ~                | Size: 0x     | 10000                    | Data               | Width:      | 16bytes         | ~ (    | Show AS     |         | Clear     |
|                                           |                                      | Coloret C                          | + C-+ Li         | -k Mada      |                          |                    |             |                 |        |             |         | ▲<br>▼    |
| Current WO                                | CH-Link Ma                           | de: WCH                            | LinkRV           | ik Wode      |                          | /                  | 0           | Get             |        |             | Set     |           |
| Operation R                               | esult: 🤇                             |                                    |                  |              |                          | Re                 | sult Collec | t: S            | ucc:1  | Toatal:1    |         | Clear     |
| 16:48:03:83<br>16:48:03:84<br>16:48:03:84 | 80>> Begir<br>11>> Succ<br>14>> Oper | n to Reset<br>eed<br>ation is Succ | essful           |              |                          |                    |             |                 |        |             |         | 1         |

# 5. WCHISPTool.exe Download

The WCHISPTool tool is used to download the chip, supporting both USB and serial port. the USB pins are PA11 (DM), PA12 (DP) or PB6 (DM), PB7 (DP), and the serial port pins are PA9 (TX), PA10 (RX). The download process is:

- 1) BOOT0 to VCC and BOOT1 to ground, connected to PC via serial port or USB.
- 2) Open the WCHISPTool tool, select the appropriate download method, choose to download the firmware, check the chip configuration and click on download.
- 3) BOOT0 is grounded, re-powered and running the APP program.

The WCHISPTool tool interface is shown in the following figure.

| WCHISPTool_CH32Vxxx x                                                   |                                                                                                    |                                                                                                    | MCU series selection                  |
|-------------------------------------------------------------------------|----------------------------------------------------------------------------------------------------|----------------------------------------------------------------------------------------------------|---------------------------------------|
|                                                                         | 0                                                                                                    |                                                                                                    | 1.MCU Series Selection                |
| ip Option 2                                                             |                                                                                                    | Download Record                                                                                                    |                                       |
| Chip Series CH32V30x ~ Chip Mo<br>wwnload Port USB ~ <sup>3</sup> Autor | del CH32V307VCT6 v                                                                                             | 17:10:00:965>> Device: CH32V307VCT6<br>17:10:00:965>> Flash size: 256Kbytes<br>Device#0 UID:85-66-38-38-FE-09, BTVER:02.60<br>17:10:02:425-3 开始解除1984代码保护 | · RISC-V MCUs                         |
| 4.Device List, general<br>wn load File                                  | automatic recognition                                                                                          | 17:10:02:511>> 成功:<br>17:10:02:85>> Device CH32V307VCT6<br>17:10:02:885>> Flash size: 256Kbytes<br>Device年0 UID:85-68-37:6-28-38-3F-E-C9, BTVER:02.60     | • Cortex-M MCUs                       |
| Object File1 CH32V307EVT_V1.9\CH32V30<br>Object File2<br>Object File3   |                                                                                                    | 17:10:06:677>> 待下数B(II文/件长度:7460<br>17:10:06:687>> (目2+0)开始下载<br>17:10:06:705>> BTVFER0:2.60<br>17:10:06:703>> UD:85-68-3E-26-3B-38-FE-C9                 | ·High-Speed MCUs                      |
| wnload Config                                                           |                                                                                                    | 17:10:06:790>>                                                                                                    |                                       |
| Chip Config 6 Download Configuration                                    |                                                                                                    | 17:10:06:837>> 编程中                                                                                                    | BLE MCUs                              |
| DI Baud                                                                 | 115200                                                                                                    | 17:10:06:910>> 元成                                                                                                    |                                       |
| Chip Memory Allocation                                                  | RAMX 64KB + ROM 256KB                                                                                          | 17:10:07:056>> 完成                                                                                                    |                                       |
| Stop-Mode RST                                                           | Disable                                                                                                    | 17:10:07:061>> 成功!                                                                                                    |                                       |
| Standby-Mode RST                                                        | Disable                                                                                                    | 17:10:07:065>> <<<< 本次用时:0.377s                                                                                                    | • E8051 USB MCUs                      |
| Soft-Ctrl IWDG                                                          | Enable                                                                                                    | 17:11:17:220>> Device: CH32V3U/VC10                                                                                                    |                                       |
| RRP                                                                     | Enable                                                                                                    | Device#0_UID:85-68-3E-26-3B-38-FE-C9_BTVER:02.60                                                                                                    |                                       |
| Clear CodeFlash                                                         | Disable                                                                                                    |                                                                                                    |                                       |
| Perform a soft reset After Download                                     | Enable                                                                                                    |                                                                                                    | [Nore information]                    |
| User data DATA0                                                         | 0x00                                                                                                    |                                                                                                    |                                       |
| User data DATA1                                                         | 0x00                                                                                                    |                                                                                                    | WOH HOLL as Least is no               |
| Write protection control bit WRP0                                       | 0xFF                                                                                                    |                                                                                                    | WUH MUU selection:                    |
| Write protection control bit WRP1                                       | 0xFF 🗶                                                                                                    |                                                                                                    | http://wch.cn/search?t=all&q=MCU+     |
|                                                                         |                                                                                                    |                                                                                                    |                                       |
|                                                                         |                                                                                                    |                                                                                                    | WOR Chip Manual:                      |
|                                                                         |                                                                                                    |                                                                                                    | https://wch.cn/search?t=all&q=brochur |
| ogress:                                                                 | and a second second second second second second second second second second second second second second second |                                                                                                    |                                       |
| 8.Download                                                              | 7.Cancel code protection                                                                                       |                                                                                                    | MGU THE MKS download:                 |
|                                                                         |                                                                                                    | Cause Clear                                                                                                    | http://www.mounriver.com/download     |

- 1. Select MCU series and chip model
- 2. Select the serial port download mode
- 3. Identify the device, usually automatically, if it fails to identify, you need to select manually
- 4. Select the firmware, select the downloaded .hex or .bin target program file
- 5. Configure the download according to the requirements
- 6. Click download

# 6. Statement of attention

1) If you use WCH-Link to download, its CON indicator should be long off, if the CON is lit, refer to WCH-Link instructions for specific switching mode.

Detailed inquiries\questions can be logged in the following.

WCH Microelectronics Community: http://www.wch.cn/bbs/forum-106-1.html

WCH official website: http://www.wch.cn/

WCH-LINK instructions for use: https://www.wch.cn/products/WCH-Link.html